# HISD Online Meal Application and CEP Survey Instructions

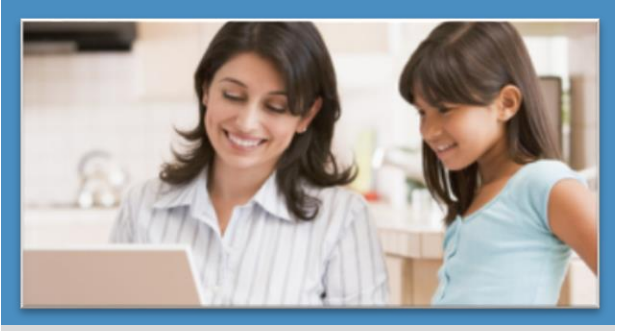

## The fast and easy way to apply for free or reduced-priced student meals.

- Convenient—use any computer with internet access at any time; include all students in your household on one application; review your completed application as often as desired
- **Easy**—automated program guides you through each step in the process; you know where you are in the process at all times
- Secure—safe input of your application information; no paper to misplace or expose to the view of others
- **Fast**—Processing is 80% faster than paper

Get started at mealapps.houstonisd.org

### **Register** – Every school year you must create a new password

To register, click the "Register" tab

- 1 Enter your **First Name**
- 2 Enter your Last Name
- 3 Select the School District that your student attends
- 4 Enter a Username
- 5 Enter a Password

|                                                                                  | ,                                                      |
|----------------------------------------------------------------------------------|--------------------------------------------------------|
| Provide Your Personal Information (Adult Applying)                               | Create your user accour                                |
| 👷 Required information 🛛 🚖 Strongly suggested for faster processing 🛛 🚖 Optional | Note: Do not enter a                                   |
| Note: Do not enter any child or student information here.                        | 🖈 Enter a Username                                     |
| * First Name                                                                     | 🖈 Enter a Password                                     |
| * Last Name 2                                                                    | 🖈 Confirm Password                                     |
|                                                                                  | 🖈 Select a Security Ques                               |
| ☆ Email                                                                          | <ul> <li>Answer to your Securi<br/>Question</li> </ul> |
| ☆ Address                                                                        |                                                        |
| ☆ City                                                                           |                                                        |
| 🕆 State SELECT 🔻                                                                 |                                                        |
| ☆ Zip                                                                            |                                                        |
| * School District SELECT 3                                                       |                                                        |
|                                                                                  |                                                        |

### Sign In – Is only good for the current school year

To sign in to the free and reduced meals website, Sign In click the "Sign-In" tab

- **1** Enter your **Username**
- 2 Enter your **Password**
- 3 Enter the red characters shown in the image into the provided space

| 4          | Click | Login |
|------------|-------|-------|
| - <b>T</b> |       |       |

| 6 | Re-enter your | Passwor |
|---|---------------|---------|
|---|---------------|---------|

- 7 Select a Security Question and enter the answer in the space provided
- 8 Enter the red characters shown in the image into the provided space

| Registe |
|---------|
|         |
|         |

Password

Tip: Write down your "Password" you will need it for Step 7 Certify and Submit.

|      | characters.                                      |
|------|--------------------------------------------------|
|      | 5                                                |
| tion | SELECT 7                                         |
| ÿ    |                                                  |
|      | 4 m f 58 N                                       |
|      | Enter the characters you see in the image above: |

Try a different image

Enter the characters you see in the image above:

3

Letters are not case sensitive.

HV7GX1

Login

## What you will need

Before you get started, have this info ready

- **1** Student birth dates
- 2 HISD student ID or social security numbers (if available)
- **3** Name of school campus for each student
- 4 Your Eligibility Group Number, if you receive SNAP, TANF or FDPIR benefits, if you don't know your EGN, call 211 or go to yourtexasbenefits.com

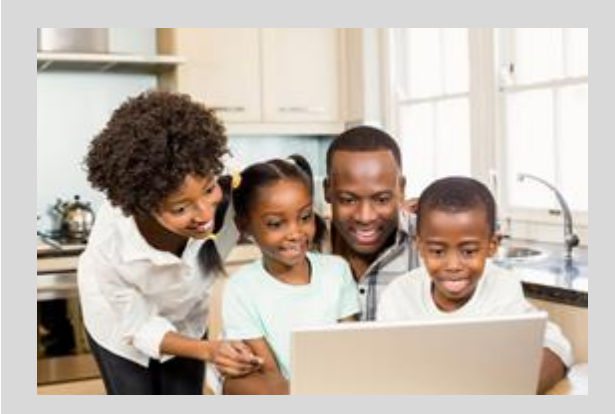

If the child you are applying for is **homeless**, **migrant** or **runaway**, please call your child's school to find out if you qualify for free meals.

### **Steps to complete your application for Free and Reduced Meals**

#### Indicates required information

#### Start > Login.

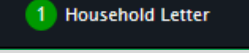

#### On the "Household Letter" page

Click Start Application

#### 2 Students

- A On the "Students" page
  - Enter the total number of students to be added to the application
  - Enter the number of students to be added to the application that are court designated foster children

Click Next

- **B** For each student to be added to the application
  - Click Add a Student
  - Enter First Name and Last Name for first student
  - Enter other information as desired
  - Click "Yes" or "No" to answer "Is this student a foster child?" (This question appears when you indicate that foster children are included on the application)

- Click "Yes" or "No" to answer "Does this student household member receive income?" If you answered "Yes"
  - Enter all income received by the student/household member
  - Select a frequency for each listed income (how often the income is received)
- Click Add This Student to the Application
- C Repeat step B for each student
- D When all students have been added, click

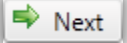

#### 3 Temporary Assistance

- On the "Temporary Assistance" page
- Click "Yes" or "No" to answer "Does any member of your household receive SNAP, TANF or FDPIR benefits?"

If you answer "Yes,"

- 🚖 Select the benefit type
- Enter the Eligibility Group Number
- Enter the First Name and Last Name of the household member who receives the benefit

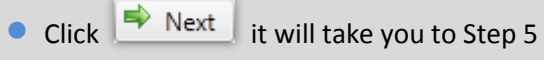

- "Applicant Information"

If you answer "No" it will take you to Step 4 – "Household Members"

#### 4 Household Members

On the "Household Members" page

- A To add yourself as a household member
  - Review your information and make changes, if needed
  - Click Add Household Member to Application
- **B** To add a household member
  - Click Add Household Member

Enter the household member's **First Name** and **Last Name** 

- Click "Yes" or "No" to answer "Does this household member receive income?" If you answered "Yes"
  - Enter all income received by the household member
  - Select a frequency for each listed income (how often the income is received)
- Click Add Household Member to Application
- When all household members have been

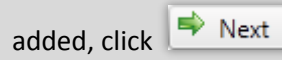

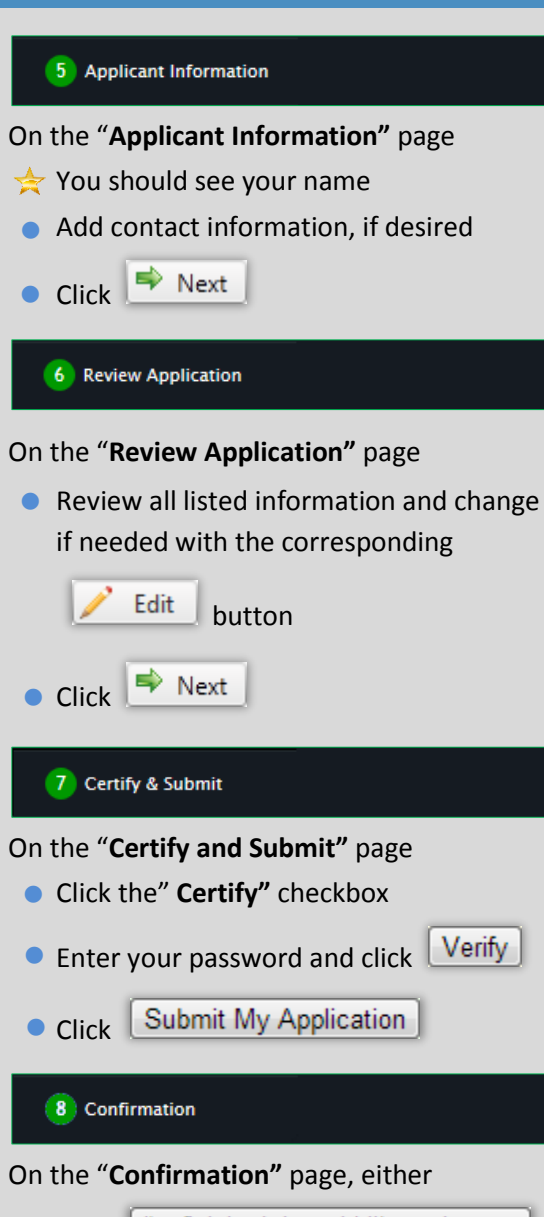

- Click I'm finished. I would like to logout.
- Click I have more students who

Tip: Write down your application number.